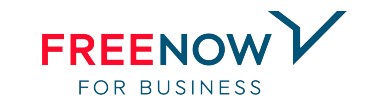

FREENOW

# **FREENOW for Business** Makes life easier

**Ein Step-by-Step-Guide** 

#### FREENOW: Europaweit führender Mobilitätsanbieter

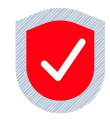

Zuverlässig Ein vertrauenswürdiger Multimobilitätsservice, der sich auf unsere Fahrgäste, Fahrer und deren Sicherheit konzentriert.

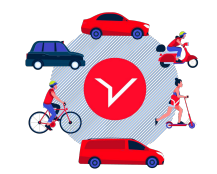

Multiservice Wir bringen unsere Fahrgäste mit vielen Mobilitätsoptionen auf die effizienteste, flexibelste und angenehmste Weise von A nach B.

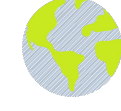

#### Verantwortungsvoll

Wir kümmern uns um unsere Städte und Gemeinden – wir ermutigen unsere Fahrgäste, sich auf smarte Weise fortzubewegen.

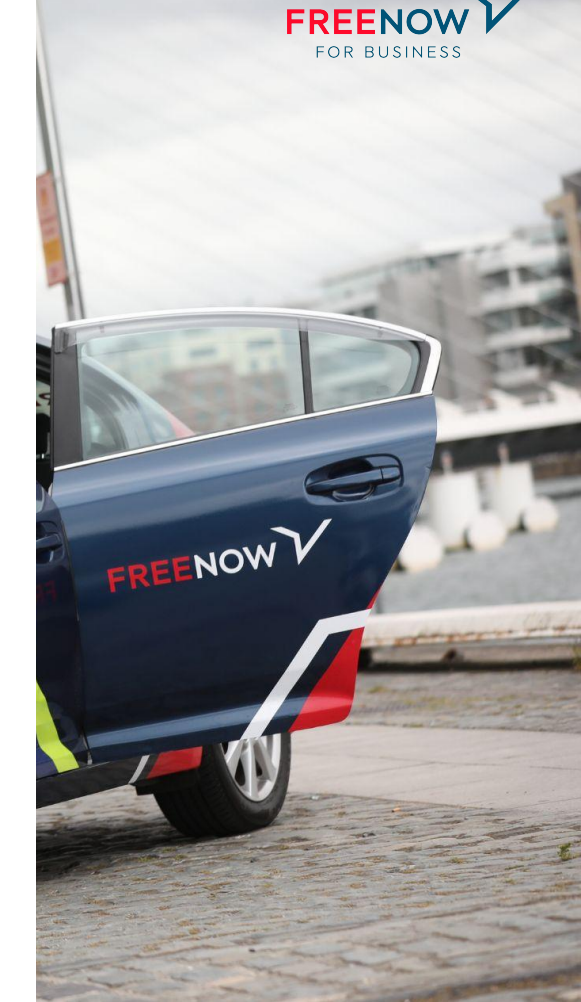

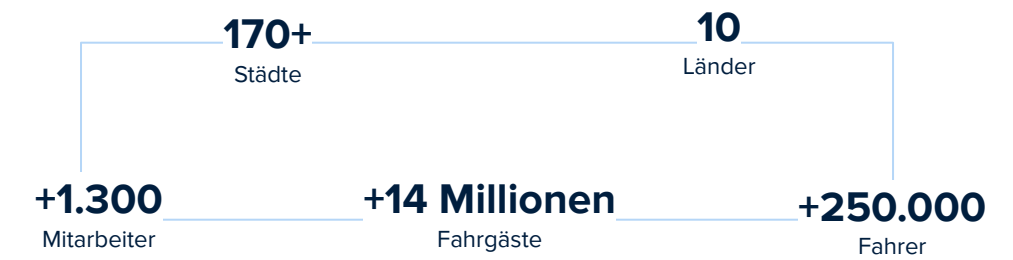

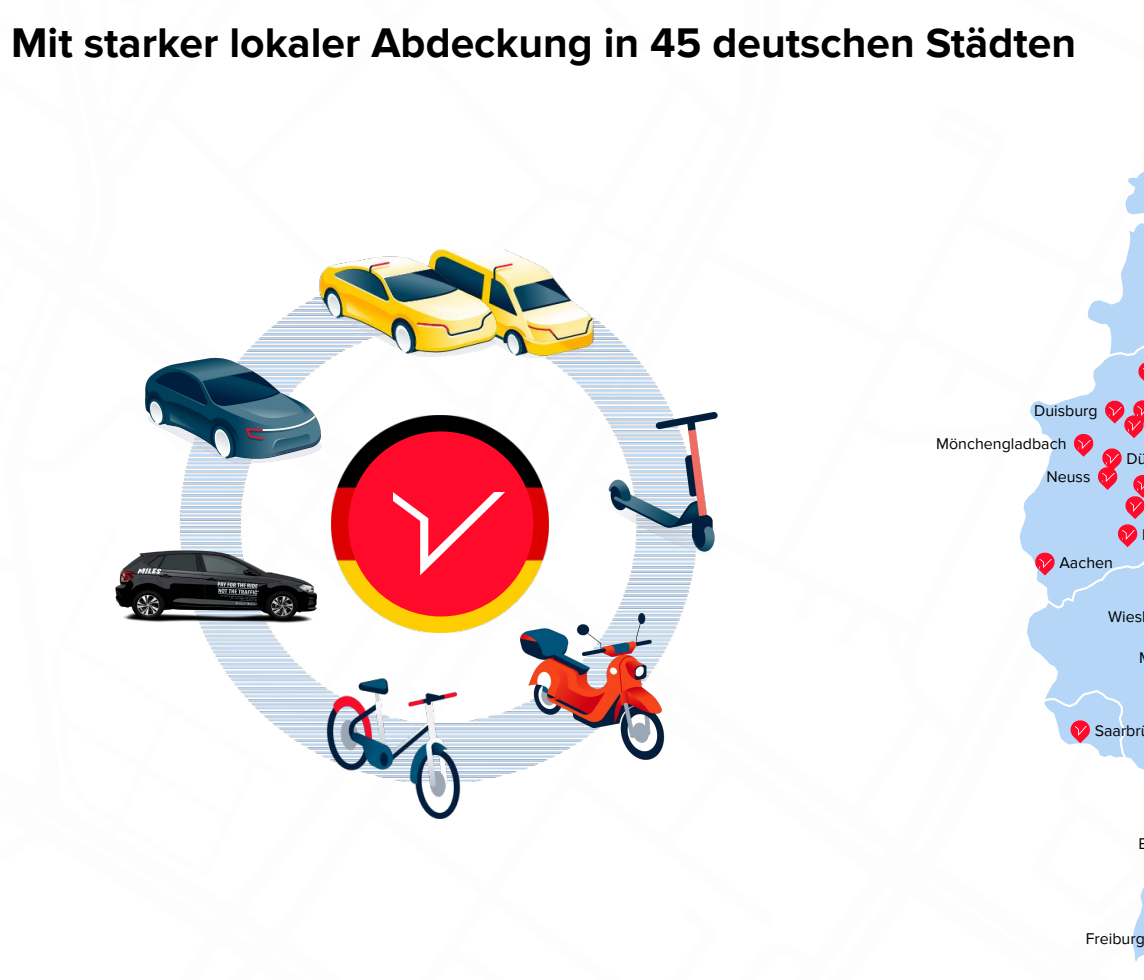

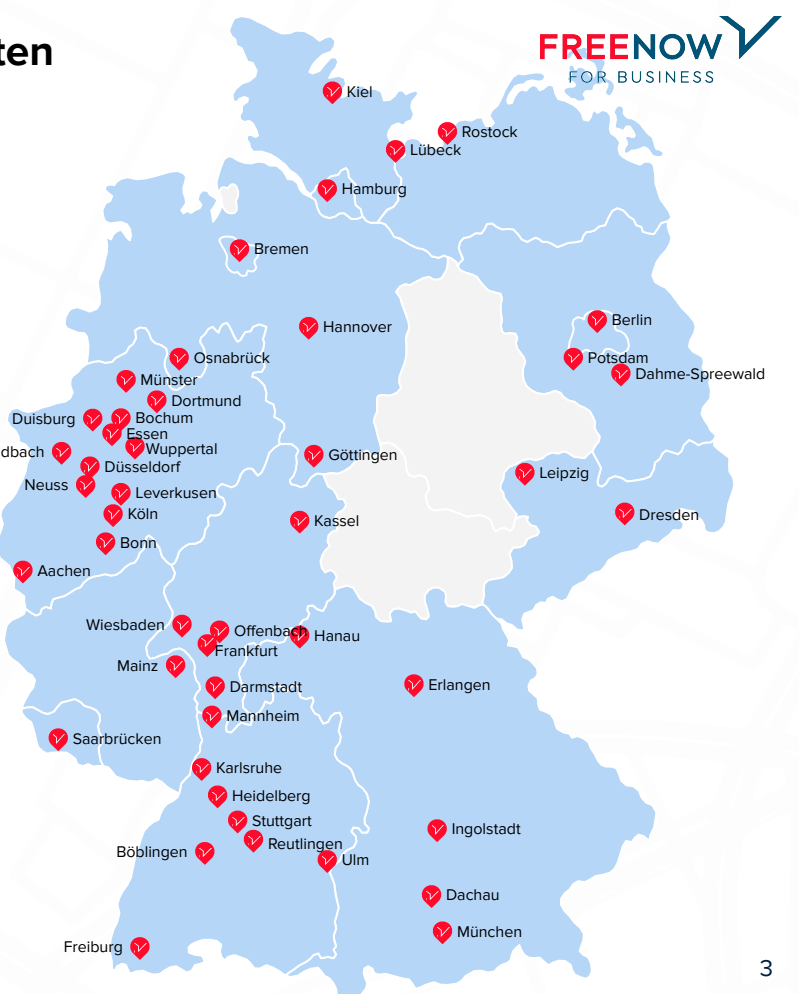

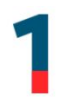

#### Installieren Sie die **FREENOW App** auf Ihrem Smartphone.

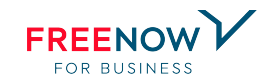

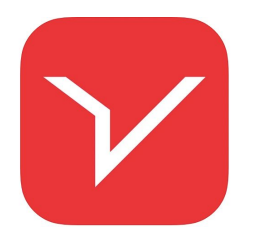

Sofern noch nicht geschehen, installieren Sie die FREENOW App (<u>Android</u> oder <u>iOS</u>) auf Ihrem Smartphone.

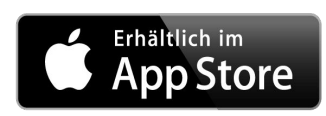

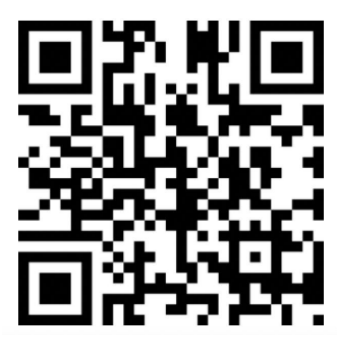

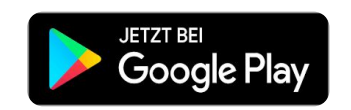

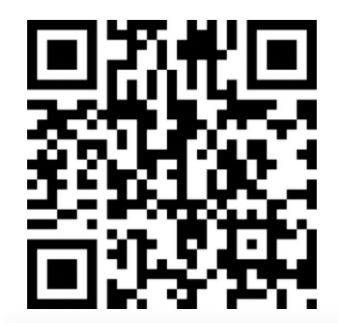

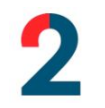

Öffnen Sie die FREENOW *Willkommens-E-Mail* in Ihrem Postfach vorzugsweise über Ihr Smartphone und wählen Sie den entsprechenden Link:

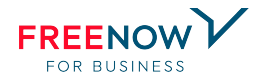

Hinweis: Sollten Sie einen privaten Account verknüpfen wollen, sind dessen Informationen für den Arbeitgeber nicht einsehbar.

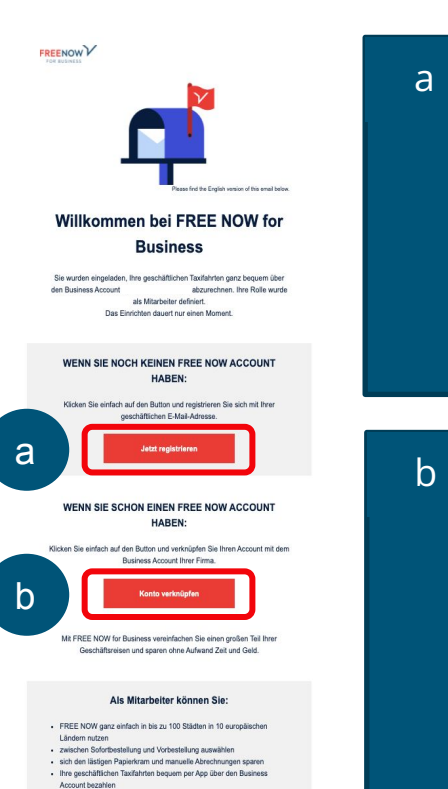

#### Sie haben noch <u>keinen</u> FREENOW Account: "Jetzt registrieren"

Öffnen Sie die Willkommens-E-Mail in Ihrem Postfach vorzugsweise über Ihr Smartphone und klicken auf die Schaltfläche *"Jetzt registrieren"*.

| alament var                                               |
|-----------------------------------------------------------|
| REENOW                                                    |
| ccount erstellen                                          |
| Mal-Adresse                                               |
| rname                                                     |
| schname                                                   |
| +49 - Mobilrummer                                         |
| Proves                                                    |
| te wilh te ein stankes Passwort mit mindestens 8<br>chen. |
| Tabashir (askir) and a second as                          |
| $\rightarrow \oplus $                                     |

Folgen Sie dem Link und vervollständigen Sie Ihre Angaben.

#### Sie haben bereits einen FREENOW Account: "Konto verknüpfen"

Öffnen Sie die Willkommens-E-Mail in Ihrem Postfach vorzugsweise über Ihr Smartphone und klicken auf die Schaltfläche **"Konto verknüpfen"**.

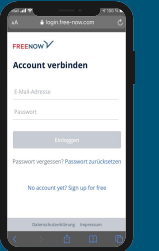

Folgen Sie dem Link, loggen Sie sich mit Ihren Zugangsdaten ein und geben Sie anschließend den Sicherheitscode ein, den Sie per SMS erhalten.

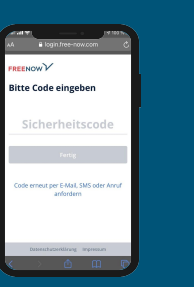

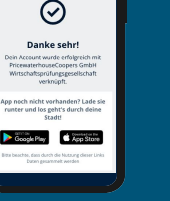

FREENOW

3

Damit Ihre dienstlichen Fahrten automatisch abgerechnet werden können, stellen Sie sicher, dass der **Business Account** als Zahlungsmittel in der FREENOW App erscheint.

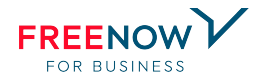

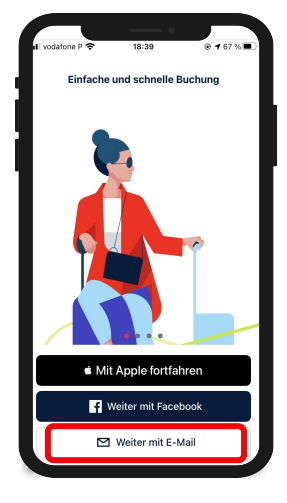

Loggen Sie sich mit Ihren Zugangsdaten über *"Weiter mit E-Mail"* ein.

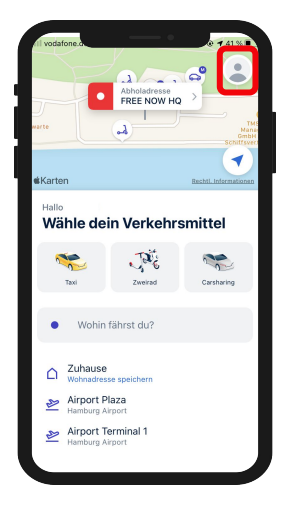

Klicken Sie im Startbildschirm oben rechts auf Ihr **"Profil"**.

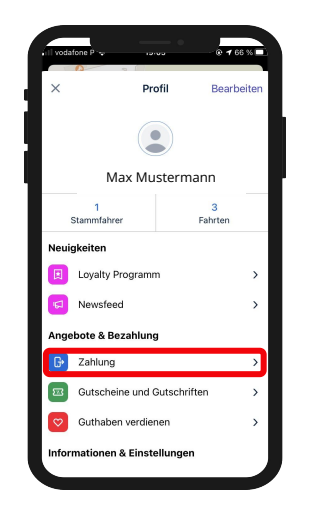

vertree
Zahlungsmittel
+
Zahlungsmetrhoozen
Chrundersen
OPTIONEN
Miles & More hinzufügen
Miles & More hinzufügen
cyrtic hinzufügen
cyrtic hinzufügen
cyrtic hinzufügen
Rechnungsadresse hinzufügen
Antional Statement

Klicken Sie auf "Zahlung".

Erscheint der **Business Account** (markiert mit einem Aktenkoffer-Symbol), können Sie sofort Ihre erste Fahrt starten (s. n. Seite).

Sollte er noch nicht erscheinen, starten Sie die App neu. Sollte es weiterhin nicht funktionieren, füllen Sie das Kontaktformular auf der angegeben Webseite aus (s. letzte Seite).

#### Buchen Sie eine Fahrt über die FREENOW App!

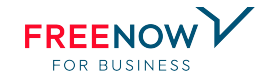

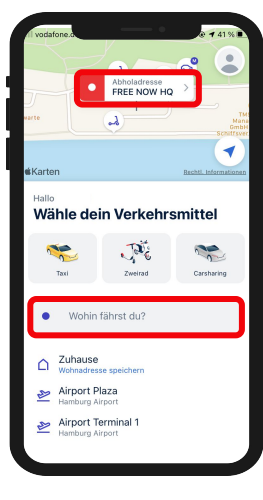

Nachdem nun alle Einstellungen vorgenommen wurden, sieht Ihr Startbildschirm nun so aus. Geben Sie ein Ziel (und evtl. eine von Ihrem Standort abweichende Abholadresse) ein, um den Prozess zu starten.

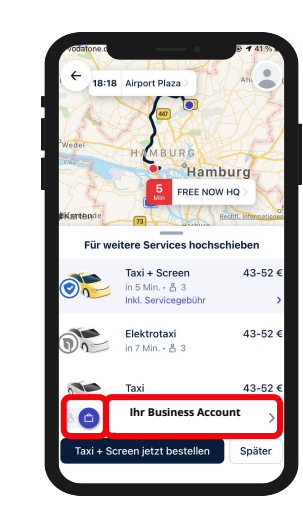

Wählen Sie ein für Sie passendes Fortbewegungsmittel. Bevor Sie auf "Jetzt bestellen" klicken, stellen Sie sicher, dass der Toggle auf der Aktentasche steht (Dienstfahrt) und Ihr Business Account als

Zahlungsmittel ausgewählt ist.

| X Zahlung         | soptionen   |
|-------------------|-------------|
| Privat            | Business    |
| Zahlungsmittel    |             |
| 🗂 Ihr Busine      | ess Account |
| Projektreferenz   | >           |
| 🖨 Bar             |             |
| + Zahlungsmethode | hinzufügen  |
|                   |             |
|                   |             |
|                   |             |
|                   |             |

Klicken Sie auf die Zahlungsmethode, um Änderungen vorzunehmen. Wählen Sie Ihren **Business Account** sowie eine Projektreferenz (z.B. Produktionsnummer) aus.

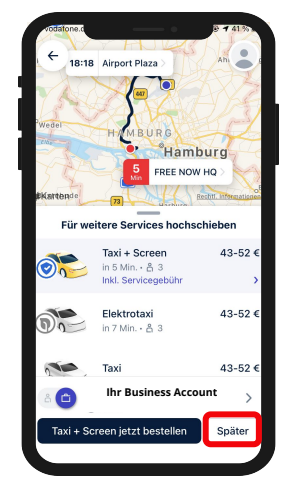

Sie wollen eine Fahrt vorab buchen? Klicken Sie in der Übersicht auf "später".

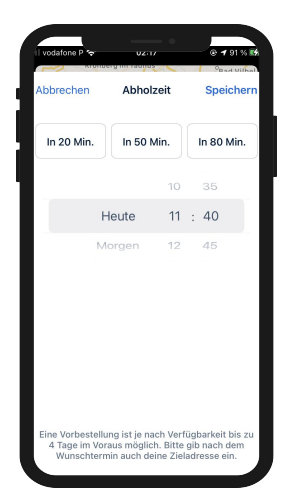

Wählen Sie die für Sie passende Uhrzeit **innerhalb** der nächsten 4 Tage aus und klicken Sie auf "speichern". Sie werden informiert, sobald ein/e Fahrer/in die Fahrt angenommen hat und zu Ihnen auf dem Weg ist.

### Praxistipp!

#### Es muss schnell gehen? Nutzen Sie die Einsteiger-Tour!

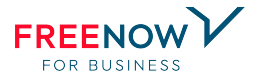

**Was ist eine Einsteiger-Tour?** Sie sind an einem Flughafen oder Hauptbahnhof mit vielen Taxen, müssen schnell weiter und wollen trotzdem den FREENOW Service nutzen? Kein Problem! Steigen Sie einfach in ein FREENOW Taxi, fahren Sie los und bezahlen Sie am Ende der Fahrt mit dem Business Account. Hier lesen Sie, wie es funktioniert:

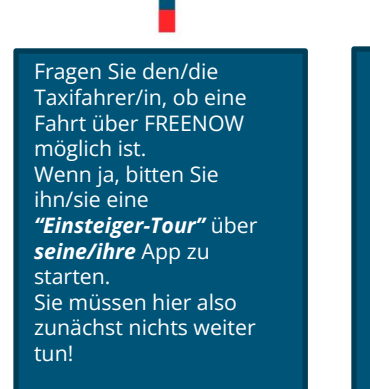

2

Die Fahrt kann dann sofort beginnen! Nennen Sie also Ihr **Ziel.** Gute Fahrt!

Sobald Sie an Ihrem Ziel ankommen, wird der/die Fahrer/in Sie *identifizieren*, sodass Sie entspannt über die App bezahlen können. Es gibt 2 Möglichkeiten: 1.) Eine *Umkreissuche* über den Standort. 2.) Sollte dies nicht funktionieren (z.B. weil zu viele Menschen i.d.N. sind), nennen Sie ihm/ihr die Handy-Nr., die mit Ihrem FREENOW Account verknüpft ist.

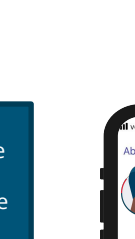

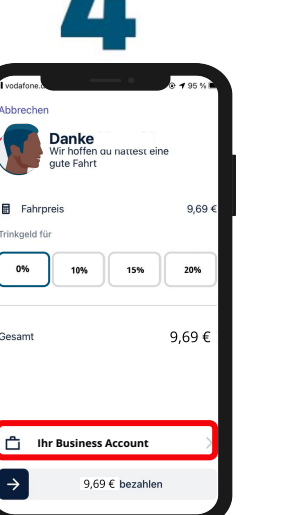

In der App erscheint nun diese Anzeige. **WICHTIG:** Stellen Sie sicher, dass als Zahlungsmethode Ihr *Business Account* ausgewählt ist. Sonst können Gebühren anfallen.

Zahlungsoptionen Privat Business Ihr Business Account Projektreferenz A Bar + Zahlungsmethode hinzufügen

Mit einem Klick auf die Zahlungsmethode, können Sie wie gewohnt Änderungen vornehmen.

## **Gute Fahrt!**

Int. Com

----

Bei weiteren Fragen besuchen Sie gerne <u>support.free-now.com</u>.

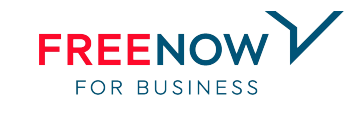